TO: EPSON 愛用者

FROM: EPSON 客服中心

主題敘述:原廠連續供墨印表機 L565 如何在專業模式下一次掃描一份文件存成多個檔案

步驟1、請先開啟 EPSONSCAN 掃描軟體,放入要掃描的文件,點擊「預掃描」

| EPSON Scan                     | x                                      |
|--------------------------------|----------------------------------------|
| EDCON Soo                      | 模式(M):                                 |
| EPSUN Sca                      | □□□□□□□□□□□□□□□□□□□□□□□□□□□□□□□□□□□□□□ |
| ☆設定     ▲ 名稱(A):               | 日前設定                                   |
|                                | (供友)                                   |
|                                |                                        |
| 原稿                             | A                                      |
| 文件形式(Y):                       | 反射稿    ▼                               |
| 文件來源(リ):                       | 工作平台 ▼                                 |
| 自動曝光形式(X):                     | 相片                                     |
| 目的地                            |                                        |
| 影像形式(I):                       | 24位元全彩 👻                               |
| 解析度(L):                        | 300 🗸 dpi                              |
| 文件尺寸: 寬度                       | 215.9 長度 297.2 公産 👻                    |
| 🕞 輸出尺寸(Z): 🛛 原和                | ā v A                                  |
| 寬度 215.9 長                     | 渡 297.2 公産 🔻 🛃                         |
| 縮放: 1                          | 00 🚔 %                                 |
| 裁切: ◎ 關閉                       | 月 ③開啟                                  |
| 調整                             |                                        |
| <b>1</b>                       | ■ 重置                                   |
| ∃ ♥ 影像邊緣銳利化(K)                 |                                        |
| <ul> <li>王 二 去網紋(E)</li> </ul> | τ.                                     |
| 預掃描(₽) ○ 縮圖(T) 說明(H)           | 」 掃描(S) ☞<br>I態(0)                     |

步驟2、在預掃描的視窗選擇要掃描的範圍,如欲掃描為三個圖檔,請框選後再按「全選」。

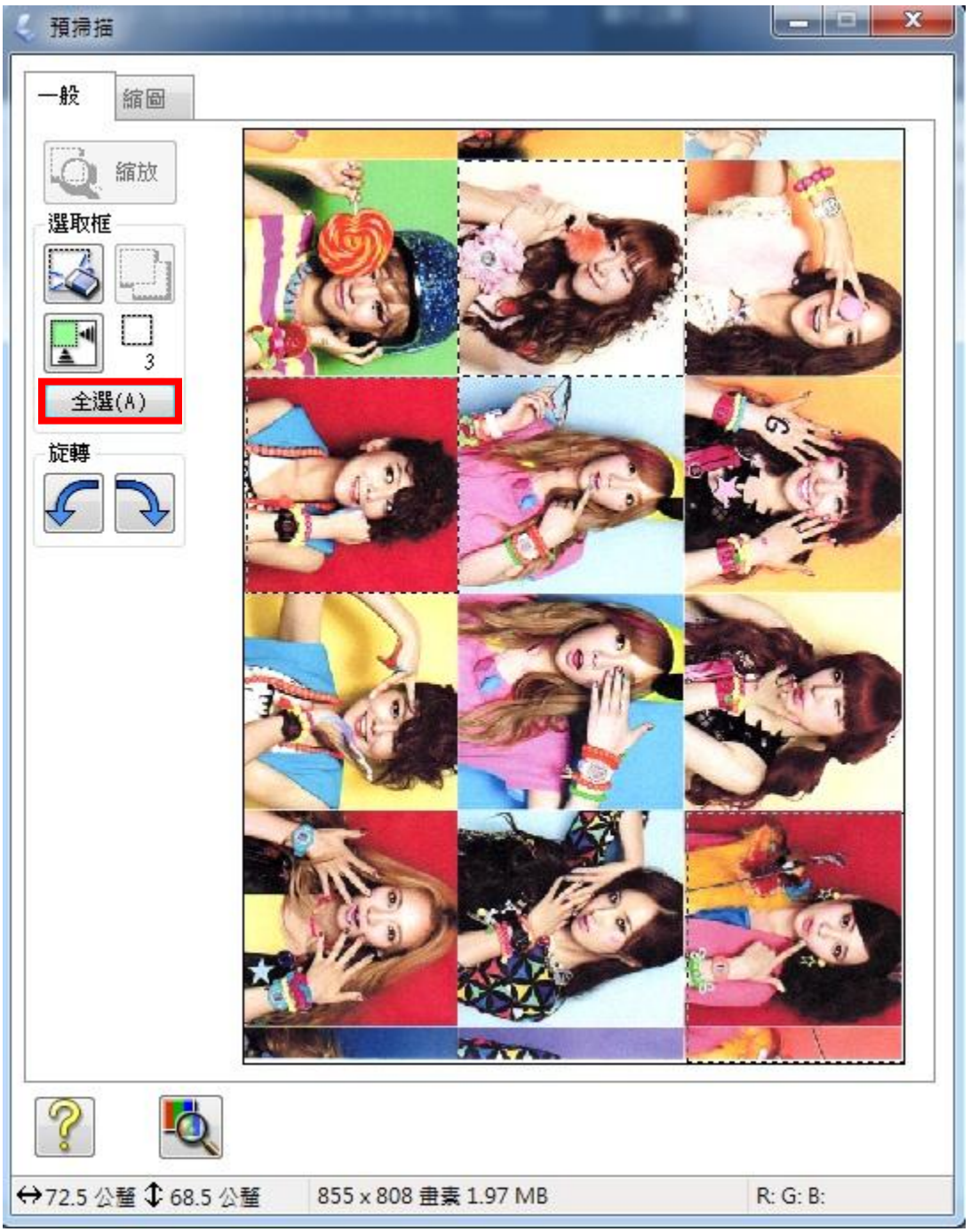

## 步驟3、點擊「掃描」後按「確定」

| EPSON Scan         編(A)         定       影像校正         末源(U):       自動         (2):       使用         影像(T):       無 | 棋式(M):         獅公室棋式         目前設定         儲存       剛『         防値測         用者自訂                                            | ◆<br>◆                                  |
|----------------------------------------------------------------------------------------------------|----------------------------------------------------------------------------------------------------|-----------------------------------------|
| LICONVOCUNT<br>解(A)<br>定<br>影像校正<br>(Z):<br>目載<br>(Z):<br>(使用<br>影像(T):<br>無                                      | 調子室保政       目前設定       儲存       開始       助信測                                                                              | ・<br>除<br>・                             |
| 解(A)<br>数定<br>影像校正<br>本源(U):<br>(Z):<br>(Z):<br>使用<br>影像(T):<br>無                                                 | 目前設定<br>儲存 一 剛 『<br>助<br>値<br>期<br>日<br>計<br>日<br>前<br>記<br>一<br>一<br>一<br>一<br>一<br>一<br>一<br>一<br>一<br>一<br>一<br>一<br>一 | ▼<br>除<br>●                             |
| 定<br>影像校正<br>來源(U): 自動<br>(Z): 使用<br>影像(T): 無                                                                     | 儲存 mm<br>bá<br>加<br>自<br>訂                                                                                                | 除<br>▼<br>▼                             |
| を定<br>影像校正<br>年源(U):<br>(Z):<br>使用<br>影像(T):<br>無                                                                 | 「<br>「<br>」<br>」<br>」<br>」<br>」<br>」<br>」<br>」<br>」<br>」<br>」<br>」<br>」                                                   | *<br>*                                  |
| 定 影像校正   末源(U):   (Z):   後像(T):                                                                                   | <b>加值測</b><br>用者自訂                                                                                                    | •                                       |
| <b>來源(U):</b><br>(Z):<br>能像(T):<br>無                                                                              | 新 <b>佐測</b><br>用者自訂                                                                                                    | *                                       |
| (Z):<br>使用<br>影像(T): 無                                                                                            |                                                                                                    | *                                       |
| 影像(T): 無                                                                                                    |                                                                                                    | *                                       |
| ₩                                                                                                    |                                                                                                    | ×.)                                     |
|                                                                                                    |                                                                                                    |                                         |
| :                                                                                                    | 0                                                                                                    |                                         |
| 件歪斜校正(E)                                                                                                    |                                                                                                    |                                         |
| (R): 0°                                                                                                    |                                                                                                    | •                                       |
| 形式(Y): 彩色                                                                                                    | <u>h</u>                                                                                                    | •                                       |
| 雙(L): 300                                                                                                    | ▼ dpi                                                                                                    |                                         |
| 預掃描( <u>P</u> )                                                                                                   | ┣┓ 掃描(፩)                                                                                                    |                                         |
| J                                                                                                    | (R):     0°       形式(Y):     彩f       度(L):     300       通行指摘(P)     編編                                                  | (R): 0°<br>形式(Y): 彩色<br>度(L): 300 ▼ dpi |

## 步驟4、掃描完成即可儲存為多個檔案

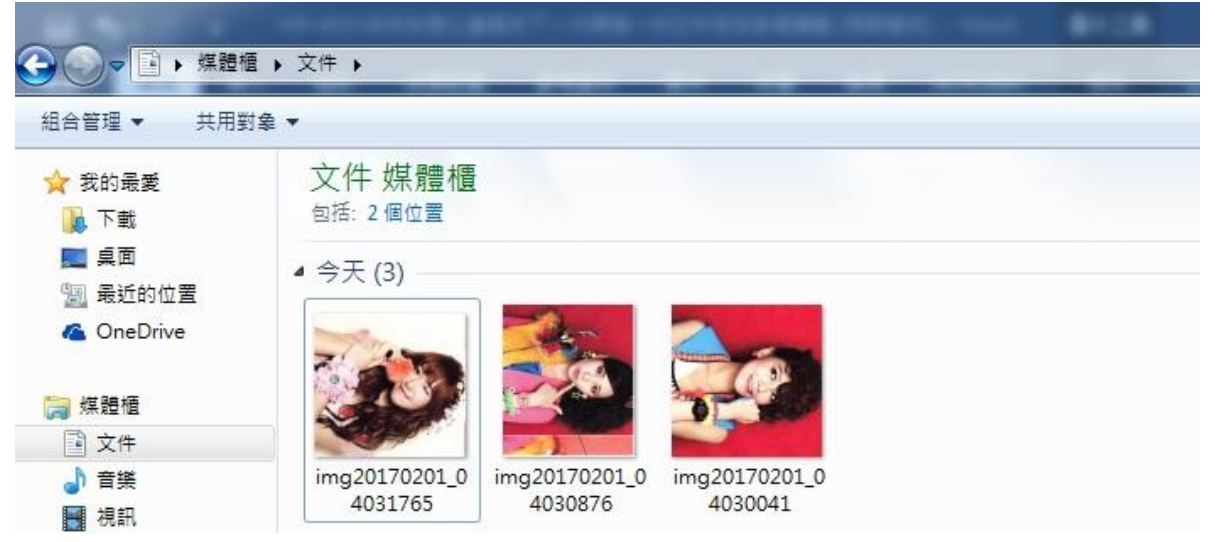